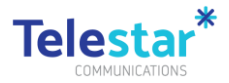

## DCJ BYOD iPhone Enrolment User Guide

The guide provides information on how you can enroll to DCJ Mobile device management and how you can access DCJ work apps on your personal device.

This will also enable your DCJ work apps on your personal mobile device is secure.

You will need to complete this process prior to using your personal device and will take up to 15 minutes.

Prerequisites:

- 1. Make sure you have your Apple ID to login to Appstore.
- 2. Make sure you set up your multi factor authentication options prior to enrolling.
- 3. Make sure you have mobile data or connected to WiFi. from your old device into your new device using the SIM card tool or paperclip.

To access other corporate applications on your mobile device please follow instructions outlined in Part B of the document once Part A is completed.

If have any issues with device self-enrolment, please contact Telestar Help Desk mdm@telestar.com.au or 1300 265 438.

To access frequently asked questions, quick reference guides and other support material please go to FACS Intranet, Reforms and initiatives > EMF - Mobile Device Services.

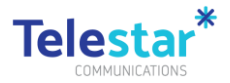

#### Contents

| DCJ BYOD iPhone Enrolment User Guide | 1 |
|--------------------------------------|---|
| Part A – Device Enrolment            | 2 |
| Part B – Installing Corporate Apps   | 6 |

### Part A – Device Enrolment

#### Estimated time to complete: 10 minutes.

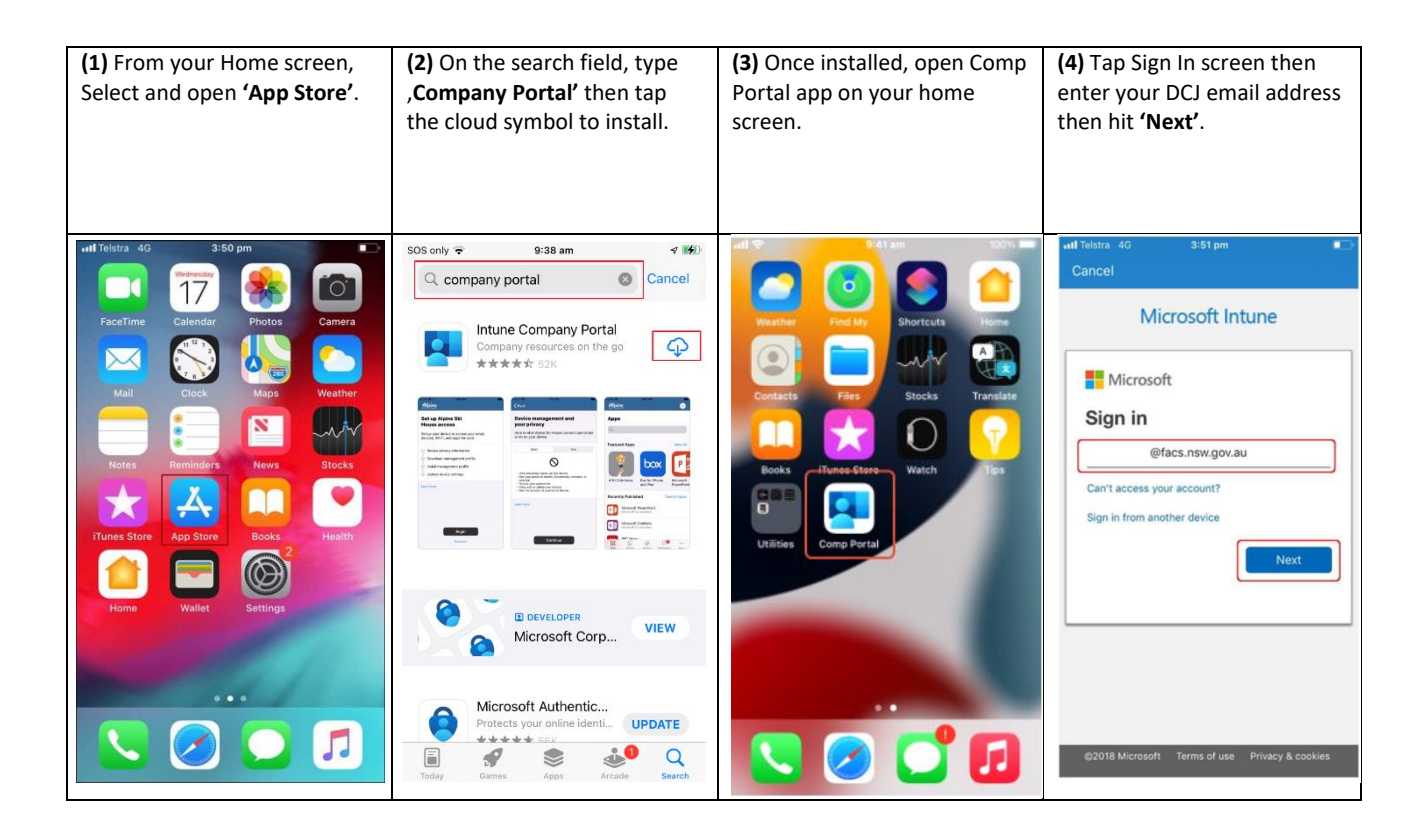

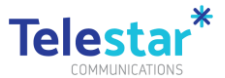

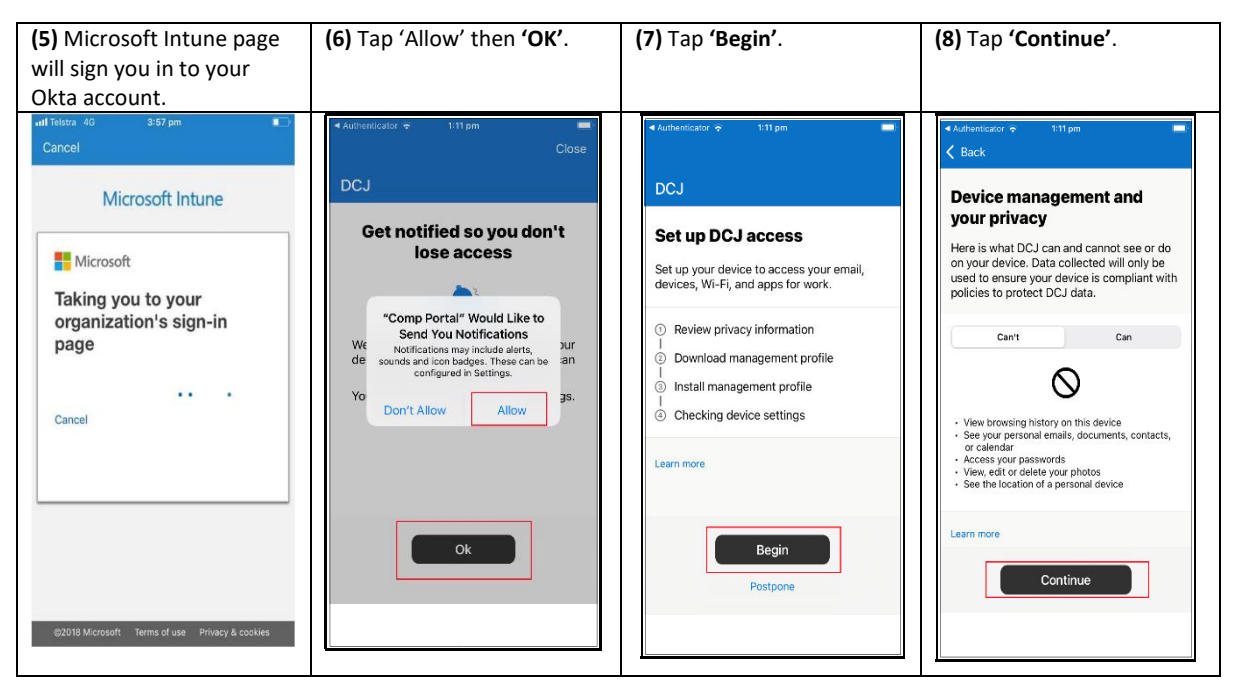

| (9) Tap on 'Continue'.                                                                                                    | (10) Tap on 'Allow'.                                                                                                   | (11) Tap 'Close' then go to<br>Settings app of your iPhone                                                                                                    | (12) On the Settings<br>screen, tap on 'Profile<br>Downloaded'.                                                                                                    |
|----------------------------------------------------------------------------------------------------|----------------------------------------------------------------------------------------------------|----------------------------------------------------------------------------------------------------|----------------------------------------------------------------------------------------------------|
| 4 Authenticator 🗢 1:11 pm 💻                                                                                                    | Authenticator      ← 1:12 pm     Cancel      Inage.microsoft.com AA                                                    | <ul> <li>✓ Authenticator          <ul> <li>✓ 112 pm</li> <li>Cancel</li> <li>Inage.microsoft.com AA C</li> </ul> </li> </ul>                                                                                                    | Search      1:13 pm     Settings     Start Lising iCloud                                                                                                    |
| DCJ Set up DCJ access Set up your device to access your email, devices, Wi-Fi, and apps for work.  Review privacy information Download management profile Lotal management profile | DCJ Download management profile This website is trying to download a configuration profile. Do you want to allow this? | DCJ<br>Continue to Company Portal<br>Profile Downloaded<br>Review the profile in Settings app if<br>you want to install it.                                                                                                    | Start Using iCloud     Image: Start Using iCloud       Finish Setting Up Your iPhone     Image: Start Using iCloud       Profile Downloaded     Image: Start Using iCloud       Image: Start Using iCloud     Image: Start Using iCloud       Image: Start Using iCloud     Image: Start Using iCloud |
| Continue Postpone                                                                                                    | Ignore Allow DEJ Privacy Terms © 2024 Microsoft, All rights reserved.                                                  | Aft Close the Unitarity For ten equilibrium of the Unitarity For ten equilibrium of the Unitarity of ten equilibrium of the Unitarity of the Unitarity of the U | Buccount     Ont >       Mobile     Off >       Sounds & Haptics     >       Focus     >       Screen Time     >                                                                                                    |

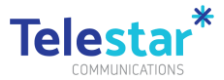

| (13) Tap 'Install'.                                                                                           | (14) Enter the iPhone unlock | (15) ) Tap on 'Install'                                                                                       | (16) Tap on 'Install' then                                                                                                    |
|----------------------------------------------------------------------------------------------------|------------------------------|----------------------------------------------------------------------------------------------------|----------------------------------------------------------------------------------------------------|
|                                                                                                    | 'Passcode'.                  |                                                                                                    | 'Trust' to continue                                                                                                    |
|                                                                                                    |                              |                                                                                                    | installing the profile                                                                                                    |
|                                                                                                    | ✓ Search                     | <ul> <li>✓ Search          <ul> <li>1:13 pm</li> <li></li></ul></li></ul>                                     |                                                                                                    |
| Cancel Install Profile Install                                                                                | Enter Passcode Cancel        | Installing Profile                                                                                            | Cancel Warning Install                                                                                                    |
| Management Profile                                                                                            |                              | Management Profile                                                                                            | ROOT CERTIFICATE<br>Installing the certificate "Microsoft Intune<br>Root Certification Authority" will add it to                                                    |
| Signed by IOSProfileSigning.manage.microsoft.com<br>Verified V                                                | Enter your passcode          | Signed by IOSProfileSigning.manage.microsoft.com<br>Verified ✓                                                | the list of trusted certificates on your<br>iPhone.                                                                                                    |
| Description Install this profile to get access to your<br>company apps<br>Contains Device Enrolment Challenge | 0 0 0 0 0 0                  | Description Install this profile to get access to your<br>company apps<br>Contains Device Enrolment Challenge | MO Remote Management<br>Do you trust this profile's source to                                                                                                    |
| More Details                                                                                                  |                              | More Details                                                                                                  | adn management?                                                                                                    |
| Remove Downloaded Profile                                                                                     |                              | Remove Downloaded Profile                                                                                     | remotery manage your remote.                                                                                                    |
|                                                                                                    |                              | Install                                                                                                    | The administrator may collect personal<br>data, add/fermove accounts and<br>restrictions, install, manage and list apps,<br>and remotely erase data on your iPhone. |

| (17) Wait for the profile to install.                                                                                                    | (18) Tap 'Done'.                                                                                                    | (19) Open the Comp Portal app from the Home screen then tap 'Continue'.                       | (20) Tap on 'Install' to start the installation of the corporate apps.                                                                                                    |
|----------------------------------------------------------------------------------------------------|----------------------------------------------------------------------------------------------------|-----------------------------------------------------------------------------------------------|----------------------------------------------------------------------------------------------------|
| Search & Litt pm                                                                                                    | Stateh                                                                                                    | Cancel anage.microsoft.com AA C                                                               | SOS only \$ 1-15 pm<br>Checking device settings                                                                                                    |
| Management Profile<br>DCJ           Signed by         IOSProfileSigning.manage.microsoft.com<br>Merited v           Description         Insert View Porfile to get access to getter<br>Commany apps           Description         Mostle Porfole to get access to getter<br>Commany apps           Description         Mostle Porfole to getter<br>Device Identity Certificate<br>2 Certificates           More Details         > | Management Profile<br>DCJ           Signed by         OSProfiles/Spring manage microsoft.com<br>Wetter V           Description         Install this profile opt access to your<br>company ago.           Cental         Wetle Device Management<br>Dovic dentrificate<br>2 centrificate           More Details         > | Continue to Company Portal                                                                    | Please stay on this screen while we prepare<br>to check your device.<br>App Installation<br>DCJ is about to install and manage the<br>app "Microsoft Teams" from the App<br>Scheme Scheme Scheme Scheme<br>Cancel Install |
| Remove Downloaded Profile                                                                                                    |                                                                                                    | Continue<br>Download again<br><u>PCJ Physicy Terms</u> © 2024 Microsoft, All rights reserved. |                                                                                                    |

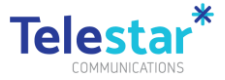

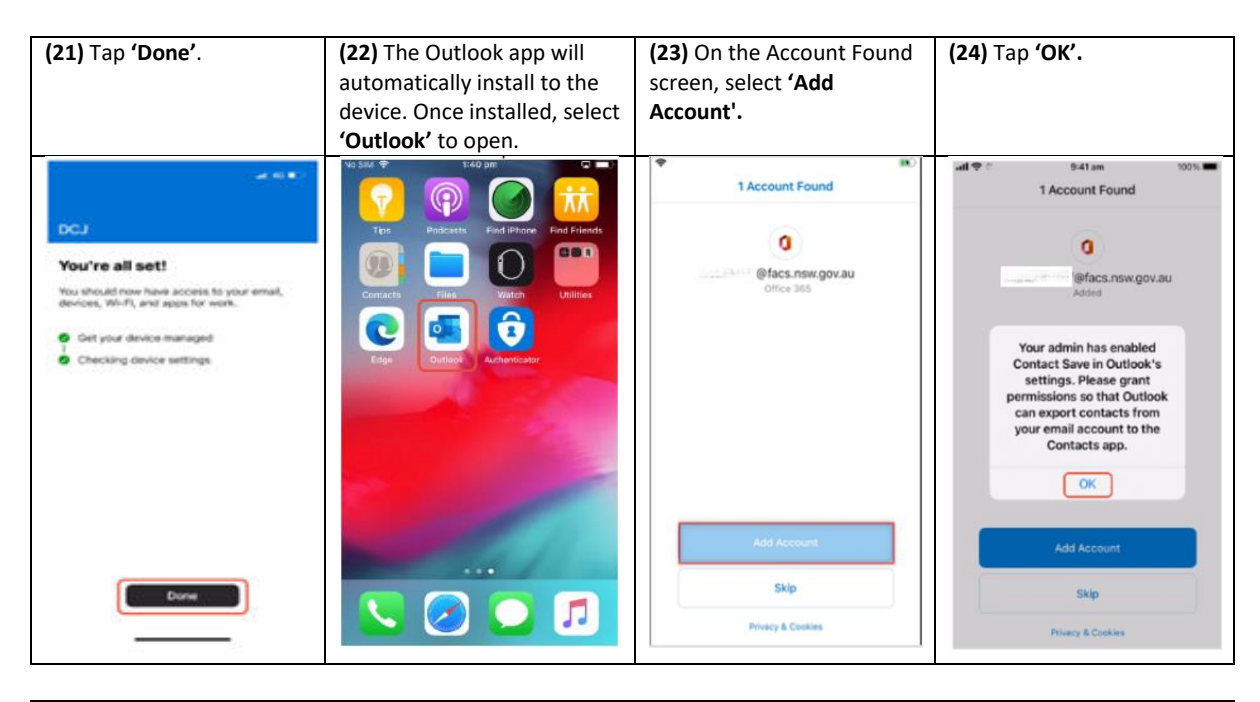

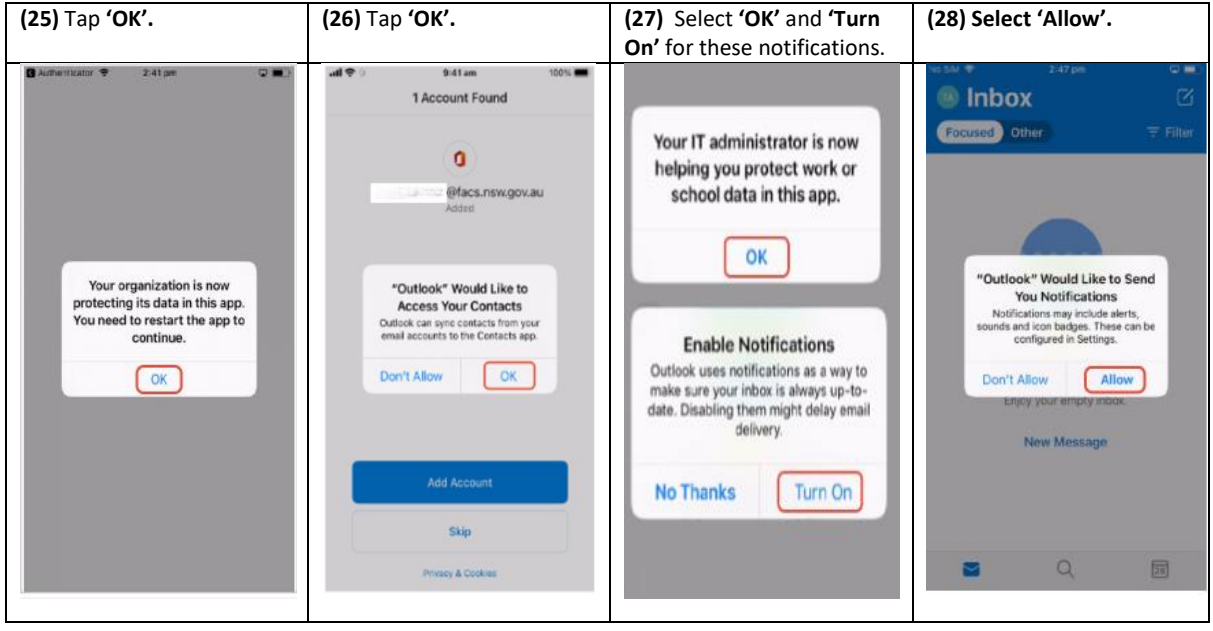

Your device has now been successfully enrolled.

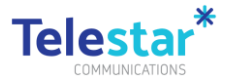

# Part B – Installing Corporate Apps

| (1) Open Comp Portal app. | (2) Tap on 'View'                                                                                                    | (3) Tap on app you would like<br>to install. Sample: 'Adobe<br>Acrobat Reader'. | <b>(4)</b> Tap on <b>'Install'</b> .                                                                                                    |
|---------------------------|----------------------------------------------------------------------------------------------------|---------------------------------------------------------------------------------|----------------------------------------------------------------------------------------------------|
|                           | HTTelstra 4G 4:03 pm 🔳 MD                                                                                                    | util Telstra 4G     4:03 pm       Done                                          | utlTelstra 40     4:03 pm       Done     portal.manage.microsoft.com                                                                                   |
| BARRY PREMI STATUT        | FACS                                                                                                    | $\equiv$ FACS $\checkmark$                                                      | $\equiv$ FACS $ ho$                                                                                                    |
|                           | Apps                                                                                                    | Apps                                                                            | Adobe Acrobat                                                                                                    |
| Reit Horse Rame Room      | ÷<br>₽                                                                                                    | Filter By:<br>All Categories ~<br>Sort By:<br>Name Ascending ~                  | Apps will be installed onto: iPhone.                                                                                                    |
|                           | Get your apps                                                                                                    | Adobe Acrobat                                                                   | <ul> <li>Your organization has purchased<br/>licenses for this app. Installing the<br/>app will consume a license and assign<br/>it to you.</li> </ul> |
|                           | FACS has provided you with apps to help with your daily tasks.     VEW       Image: Apps     Image: Apps     Image: Apps       Apps     Image: Apps     Image: Apps | Reader Intune         Clirix Systems, Inc.           Adobe Systems, Inc.        | Adobe Acrobat Reader Intune is for opening,<br>viewing and working with PDFs in a Microsoft<br>Intune managed environment.                             |

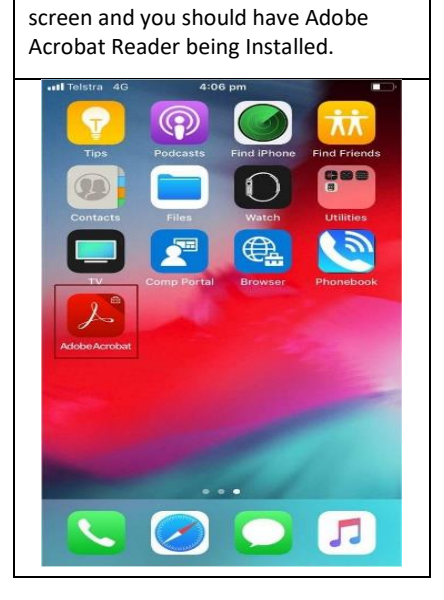

(5) Go back to your iPhone Home

Copyright © 2023 Telestar Communications. Telestar logo are trademarks. All rights reserved. Phone +61 1300 65 86 87  $\mid$  telestar.com.au